## **Registration Instructions for "Research In Action" Education Series**

1. Log In to Cornerstone:

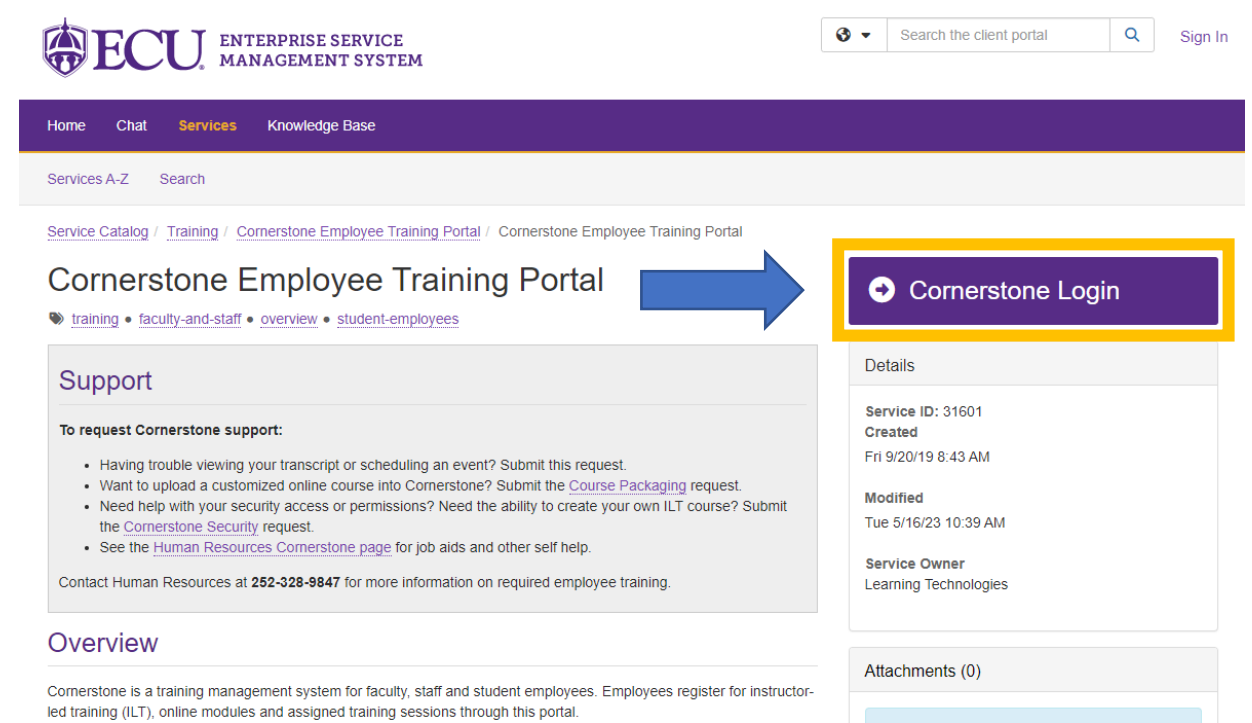

#### 2. Search for "<u>Research In Action</u>" on the home page.

# **ECU**

| Learning ILT Admin Admin Support                                                                                                    |                                                                                                    |
|----------------------------------------------------------------------------------------------------|----------------------------------------------------------------------------------------------------|
| <ul><li>⊘ 12 Completions</li><li>∑ 9.52 Hours</li></ul>                                                                              | Hi Julie! What would you like to learn today?                                                                                                    |
| Your Subjects E<br>HR Leadership Development Series, HR Personal<br>Development, LinkedIn Learning, Research and<br>Graduate Studies | Research In Action - September 2024<br>Jit Research In Action - November 2024<br>Research In Action - June 2024<br>Research In Action - August 2024 |
| Your Language(s) 🔻                                                                                                    | Research In Action - February 2024                                                                                                    |
| Your Playlists<br>0 0 0<br>Created Followers Followed                                                                                | Research In Action - July 2024<br>Research In Action - March 2024<br>Research In Action - April 2024                                                |

### 3. Select the desired monthly session(s) you wish to attend.

▲ > Learner Home > Learning Search

| Learning Search          |       |                               |                                       |                                      |                                   |  |
|--------------------------|-------|-------------------------------|---------------------------------------|--------------------------------------|-----------------------------------|--|
|                          |       | Q Research In Action          |                                       |                                      |                                   |  |
| Filters                  | Reset | 10,000 Results                |                                       |                                      | 🗒 Event Calendar                  |  |
| DURATION                 | ~     |                               |                                       |                                      |                                   |  |
| ТҮРЕ                     | ~     |                               |                                       |                                      |                                   |  |
| SUBJECT                  | ~     |                               |                                       |                                      |                                   |  |
| PROVIDER                 | ~     | Event<br>Research In Action - | Event<br>Research In Action -         | Event<br>Research In Action -        | Event<br>Research In Action -     |  |
| LANGUAGE                 | ~     | December 2024<br>Not Started  | September 2024<br>Not Started         | November 2024<br>Not Started         | June 2024 Not Started             |  |
| SHOW ONLY MOBILE ENABLED |       | eee Select Session            | see Select Session                    | ••• Select Session                   | ••• Select Session                |  |
|                          |       |                               |                                       |                                      |                                   |  |
|                          |       | Event                         | Event                                 | Event                                | Event                             |  |
|                          |       | Resea<br>Augus                | Research In Action -<br>February 2024 | Research In Action -<br>October 2024 | Research In Action - July<br>2024 |  |
|                          |       | Not Started                   | Not Started                           | Not Started                          | Not Started                       |  |
|                          |       | eee Select Session            | see Select Session                    | eee Select Session                   | eee Select Session                |  |

### 4. Click "View Details"

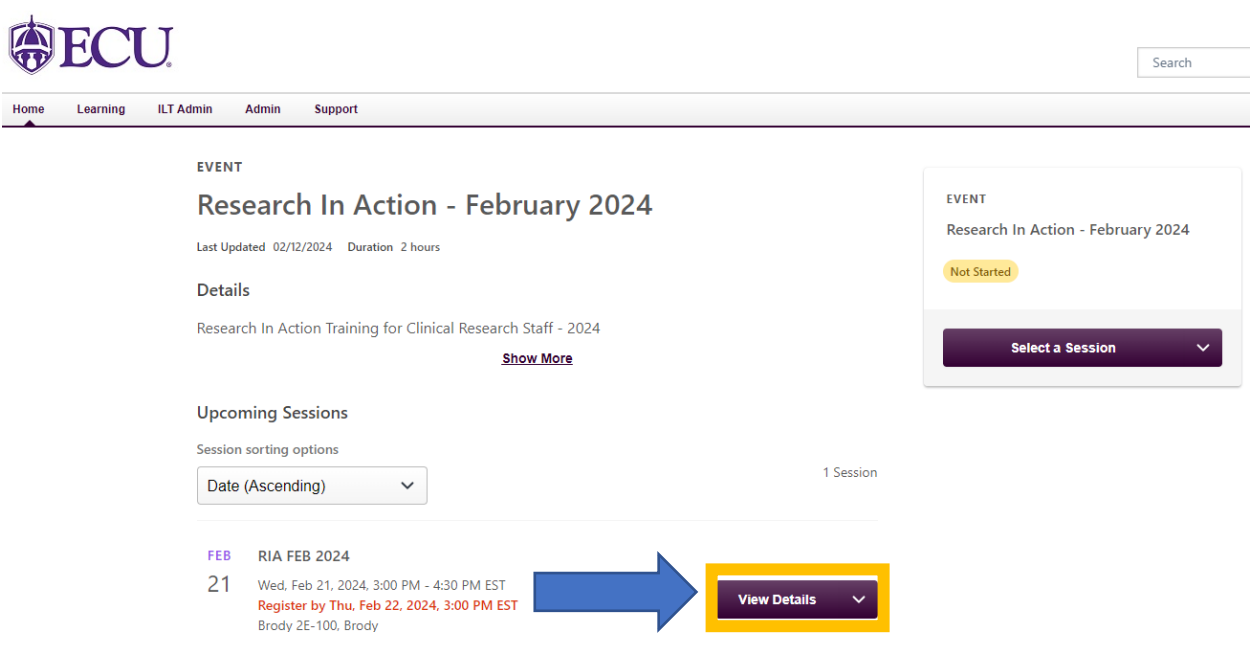

#### 5. Click "Request"

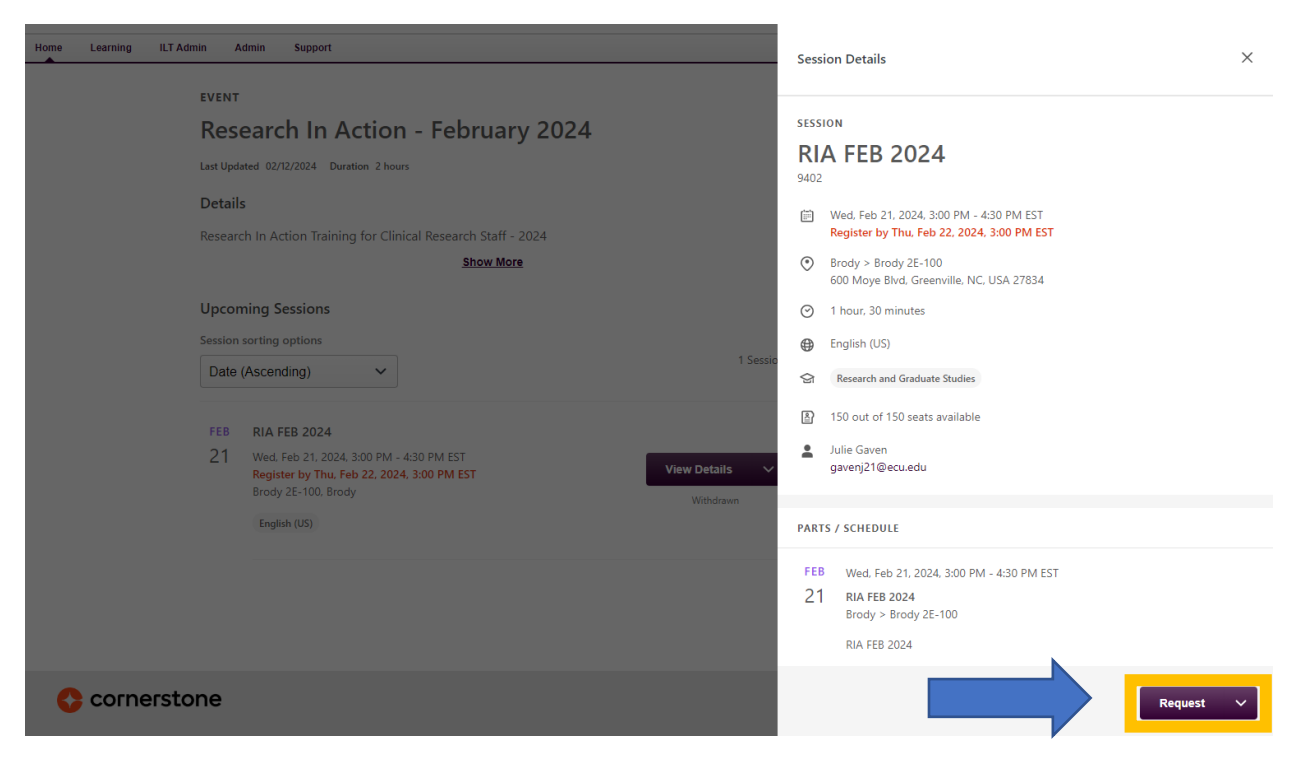

6. Repeat this process as needed for all monthly sessions you desire to attend.

Credit will be awarded based on attendance records following each session, and will be reflected in your Cornerstone transcript.

Please contact Cierra Buckman (buckmanc17@ecu.edu)

with any training-related questions. Thank you!